## MENU KEYBOARD SHORTCUTS

| About Excel/On–line Help                  |                     | Fill selection with formula                                                                              | Option – Enter                  |  |  |  |  |  |
|-------------------------------------------|---------------------|----------------------------------------------------------------------------------------------------|---------------------------------|--|--|--|--|--|
| Calculate now                             | . ೫ — =             | Goto                                                                                                    | Ж – G                           |  |  |  |  |  |
| Canceling a command                       |                     | Insert                                                                                                   | ೫ – I                           |  |  |  |  |  |
| Clear (cell contents only)                | .ж – В              | Insert current time / formula bar                                                                        | <b>ℋ</b> — ;                    |  |  |  |  |  |
| Close active window                       | . ೫ – W             | Insert current date / formula bar                                                                        | ¥ – –                           |  |  |  |  |  |
| Сору                                      | . ೫ – C             | Insert into formula bar the value of                                                                     |                                 |  |  |  |  |  |
| Copy picture                              | . 郑 – Shift– C      | the cell immediately above the                                                                           | ¥_'                             |  |  |  |  |  |
| (Copies selection in PICT format)         |                     | New                                                                                                    | 90<br>₩ – N                     |  |  |  |  |  |
| Cut                                       |                     | Open                                                                                                    | ж-О<br>Ж-О                      |  |  |  |  |  |
| Data Find next                            | .#-F<br>% Chiff F   | Paste                                                                                                    |                                 |  |  |  |  |  |
| Data Fino previous                        | . њ – Siiii– г<br>Ф | Print                                                                                                    |                                 |  |  |  |  |  |
| Delate                                    |                     | Quit                                                                                                    |                                 |  |  |  |  |  |
| Enter array formula                       | .æ−r.<br>⊮ – Enter  | Reference                                                                                                | Ж – T                           |  |  |  |  |  |
| (第一Enter also used to link a range        |                     | Save                                                                                                    | Ж – S                           |  |  |  |  |  |
| of cells to a range in another worksheet, | )                   | Select all cells                                                                                         | Ж – А                           |  |  |  |  |  |
| Find command(Formula menu)                | .೫ – J              | Select Chart                                                                                             | Ж – A                           |  |  |  |  |  |
| Formula Find next                         |                     | Send top-most window to bottom                                                                           |                                 |  |  |  |  |  |
| Extract                                   | .00 01              | of stack                                                                                                 | Ж – M                           |  |  |  |  |  |
| Fill Down                                 |                     | Send bottom-most window to top                                                                           |                                 |  |  |  |  |  |
| Fill Right                                |                     | OI Stack                                                                                                 |                                 |  |  |  |  |  |
| Dialog Poy Shortouto                      |                     | 0100                                                                                                    |                                 |  |  |  |  |  |
|                                           |                     |                                                                                                    |                                 |  |  |  |  |  |
| Dialog boxes with radio buttons           | )                   |                                                                                                    |                                 |  |  |  |  |  |
| (c.g. / lighthent command/r official menu | )                   | To a close the section time first latter of desired and                                                  | 4'                              |  |  |  |  |  |
|                                           |                     | To select an option, type first letter of desired op<br>To select option and close dialog box, double-ty | ition.                          |  |  |  |  |  |
|                                           |                     | option.                                                                                                  |                                 |  |  |  |  |  |
|                                           |                     | To restore previous settings, type first letter of d                                                     | alog heading (eg. <b>a</b> for  |  |  |  |  |  |
|                                           |                     | Alignment).                                                                                              |                                 |  |  |  |  |  |
| Dialog boxes with check boxes             |                     |                                                                                                    |                                 |  |  |  |  |  |
| (e.g. Style command/Format menu)          |                     |                                                                                                    |                                 |  |  |  |  |  |
|                                           |                     | Type first letter of desired option to turn the option                                                   | on on or off (e.g. <b>b</b> for |  |  |  |  |  |
|                                           |                     | To restore previous settings, type first letter of d                                                     | ialog heading (eg. <b>s</b> for |  |  |  |  |  |
|                                           |                     | Style).                                                                                                  | 0 0(0                           |  |  |  |  |  |
| Dialog boxes with both buttons & text er  | ntry boxes (e.g. Sa | ive As/File                                                                                              |                                 |  |  |  |  |  |
| menu)                                     |                     |                                                                                                    |                                 |  |  |  |  |  |
|                                           |                     | Hold down X while typing first letter of desired of                                                      | option: e.g. 米 – T to           |  |  |  |  |  |
|                                           |                     | save worksheet as text file.                                                                             |                                 |  |  |  |  |  |
| Open and Save Dialog boxes (File men      | u)                  |                                                                                                    |                                 |  |  |  |  |  |
|                                           |                     | To eject a disk, type 郑 –E.                                                                              |                                 |  |  |  |  |  |
|                                           |                     | To change disk drives, type                                                                              |                                 |  |  |  |  |  |
| All File menu Dialog boxes                |                     |                                                                                                    |                                 |  |  |  |  |  |
| -                                         |                     | Double type Y for yes. N for no                                                                          |                                 |  |  |  |  |  |
|                                           |                     |                                                                                                    |                                 |  |  |  |  |  |
| All Dialog boxes                          |                     |                                                                                                    |                                 |  |  |  |  |  |
|                                           |                     | Type $\#$ – period to cancel dialog;                                                                     |                                 |  |  |  |  |  |
|                                           |                     | Tess return of Enter to complete dialog.                                                                 |                                 |  |  |  |  |  |
| Gallery Menu commands                     |                     |                                                                                                    |                                 |  |  |  |  |  |
|                                           |                     | To select a chart format from a set of choices pr                                                        | esented by a Gallery            |  |  |  |  |  |
|                                           |                     | command, double type the number of the desire                                                            | a tormat.                       |  |  |  |  |  |
| OTHER KEYBOARD SHORTCUTS                  |                     |                                                                                                    |                                 |  |  |  |  |  |
|                                           |                     |                                                                                                    |                                 |  |  |  |  |  |
| Inserting Cells/Rows/Columns              |                     |                                                                                                    |                                 |  |  |  |  |  |
|                                           |                     |                                                                                                    |                                 |  |  |  |  |  |

Hold down the Option key while clicking on cells, row headings or column headings.

## EXCEL SHORTCUTS & TECHNIQUES SELECTING CELLS

Make a multiple selection

Change the active cell in a selection

Hold down Command key while clicking on desired cells.

Select a range of cells

Hold down Command key while clicking on desired cell.

Click on cell, row head or column head at beginning of range, scroll to cell, row or column at end of range then hold down Shift key while clicking.

Extend a selection

Moving a Selection

Press Shift key down while clicking on desired cell(s), row heading(s) or column heading(s).

Hold down the Option key while pressing Return (selects next block of cells downward) or Tab (selects next block of cells to the right).

Hold down both the Shift and Option keys while pressing Return or Tab to move selection up or to the left.

## **USING FONTS**

The following table shows the maximum number of rows and columns that can be viewed on screen and printed on a single page using various font and font size combinations. This table is based on the following assumptions:

- Column sizes: all worksheet columns set to Standard width (10 digits)
- Worksheet window size: full-screen (via zoom box) on a Mac SE.

Page SetUp: Default settings with the exception of Print row/column headings and Print gridlines (both turned off).

|                     | ScreenPrint/Portrait |          | Print/Landscape |     |      |      |         |
|---------------------|----------------------|----------|-----------------|-----|------|------|---------|
| Font                | Rows                 | SColumns | Rows            | Col | umns | Rows | Columns |
| Geneva 9            | 20                   | 7        | 49              | 8   | 36   | 10   |         |
| Geneva 10           | 20                   | 6        | 49              | 7   | 36   | 9    |         |
| Geneva 12           | 16                   | 5        | <u>_</u> 40     | 6   | 29   | 8    |         |
| New York 9          | 20                   | 7        | <sup>3</sup> 49 | 8   | 36   | 10   |         |
| New York 10         | 20                   | 7        | <sup>3</sup> 49 | 8   | 36   | 10   |         |
| New York 12         | 16                   | 5        | 40              | 6   | 29   | 8    |         |
| Helvetica 9         | 124                  | 8        | 58              | 9   | 42   | 12   |         |
| Helvetica 10        | <sup>1</sup> 22      | 7        | 54              | 7   | 39   | 10   |         |
| Helvetica 12        | 18                   | 6        | 46              | 6   | 33   | 9    |         |
| Helvetica Narrow 9  | 124                  | 8        | 58              | 9   | 42   | 12   |         |
| Helvetica Narrow 10 | 1 22                 | 8        | 54              | 9   | 39   | 12   |         |
| Helvetica Narrow 12 | <sup>1</sup> 19      | 8        | 46              | 9   | 33   | 12   |         |
| Times 9             | 24                   | 8        | 58              | 9   | 42   | 12   |         |
| Times 10            | 22                   | 8        | 54              | 9   | 39   | 12   |         |
| Times 12            | 20                   | 7        | 49              | 7   | 36   | 10   |         |
| Bookman 9           | <sup>2</sup> 24      | 7        | 58              | 7   | 42   | 10   |         |
| Bookman 10          | 22                   | 7        | 54              | 7   | 39   | 10   |         |
| Bookman 12          | 19                   | 5        | 46              | 5   | 33   | 8    |         |
| Palatino 9          | <sup>2</sup> 22      | 8        | 54              | 9   | 39   | 12   |         |
| Palatino 10         | 20                   | 8        | 49              | 9   | 36   | 12   |         |
| Palatino 12         | 17                   | 7        | ຸ43             | 7   | 31   | 10   |         |
| Avant Garde 9       | <sup>1</sup> 22      | 7        | <sup>3</sup> 54 | 7   | 39   | 10   |         |
| Avant Garde 10      | 20                   | 8        | 49              | 9   | 36   | 12   |         |
| Avant Garde 12      | 119                  | 7        | <u>_</u> 46     | 7   | 33   | 10   |         |
| NewCent Schlbk 9    | 1 22                 | 7        | <sup>3</sup> 54 | 7   | 39   | 10   |         |
| NewCent Schlbk 10   | <sup>1</sup> 20      | 8        | 49              | 9   | 36   | 12   |         |
| NewCent Schlbk 12   | 18                   | 7        | 46              | 7   | 33   | 10   |         |

Some notes regarding the above table:

- 1. Must stretch window vertically to see specified number of rows on screen.
- 2. 9 point size not in System file (you must type in size); resultant font hard to read on screen.
- 3. You can easily get an extra print column by reducing margin sizes.
- 4. More columns can be viewed on screen and printed on a single page if narrower columns are used. As well, the number of rows and columns that can be printed on a single page can be increased by reducing the margin settings or by applying a reduction factor use the Page SetUp options "Reduce or Enlarge" (LaserWriter) or "Special Effects/50% reduction" (ImageWriter II). For example, to print twelve months of data on a single page using Helvetica Narrow, set the width of each monthly column to 9 digits, and set the width of the first column (usually a categories column) to 24. Lastly, set both left and right margins to 0.4"

The above information was compiled by Larry M. Schuck, 343 Pinewind Rd. N.E., Calgary, Alberta, Canada. Please feel free to circulate this document to anyone who might find it useful.